## Инструкция по формированию HTML-Ведомости и передаче показаний с приборов учета в ПАО «МОЭК»

## Подготовка к передаче показаний

Для передачи показаний необходимо подготовить ведомости в универсальном формате:

1. Откройте страницу личного кабинета Интернет-службы «Теплоинформ» <u>http://тепло-информ.pd/login</u>, перейдя по ссылке.

| MENNO<br>UNDOPM            | Подключиться к     ИС «Теплоинформ» | *7(925)365-59-14<br>+7(495)672-72-13                                                                                                    | info@teplo-inform.ru                                               | О- Войти / Регистрация |
|----------------------------|-------------------------------------|----------------------------------------------------------------------------------------------------|--------------------------------------------------------------------|------------------------|
| 🔁<br>Ф Главная             |                                     |                                                                                                    |                                                                    |                        |
| Яичный кабинет             |                                     |                                                                                                    |                                                                    |                        |
| 🗒 Решения                  |                                     |                                                                                                    |                                                                    |                        |
| 🗐 Описание системы         | ВХОД В ЛИЧНЫЙ КАБИНЕТ               |                                                                                                    |                                                                    |                        |
| 🔟 Счетчики                 | *Имя: логин                         | В поле «Имя» нужно                                                                                                    | ввести:                                                            |                        |
| в <sup>о</sup> Подключение | *Пароль:                            | <ul> <li>для абонентов - номер, номер, номе<br/>Напосната, номер, номер, номер, номер, номер, номер, номер, номер, номер, номер, номер, номер, номер, номер, номер, номер, номер, номер, номер, номер, номер, номер, номер, номер, номер, номер, номер, номер, номер, номер, номер, номер, номер, номер, номер, номер, номер, номер, номер, номер, номер, н<br/>Напосната, номер, номер, номер, номер, номер, номер, номер, номер, номер, номер, номер, номер, номер, номер, номер, номер, номер, номер, номер, номер, номер, номер, номер, номер, номер, номер, номер, номер, номер, номер, номер, номер,</li></ul> | например «08.18/080»<br>анизаций - наименование организации, напрі | имер «Энергомер»       |
| 🖾 Новости                  | Bažas                               |                                                                                                    |                                                                    |                        |
| 🗉 Тарифы                   | DONIN                               | ДЕМО-ДОСТУП                                                                                                    |                                                                    |                        |
| 🖹 Статьи                   | Восстановить мой пароль             | <u>Скачать руководство</u><br>ИС "Теплоинформ"                                                                                                    |                                                                    |                        |
| 🕀 Отзывы                   |                                     | <u></u>                                                                                                    |                                                                    |                        |
| 🕅 Лицензии                 |                                     |                                                                                                    |                                                                    |                        |
| 冬 Партнеры                 |                                     |                                                                                                    |                                                                    |                        |
| Настройка приборов         |                                     |                                                                                                    |                                                                    |                        |
| 🕲 Контакты                 |                                     |                                                                                                    |                                                                    |                        |
| 000 «ТЕПЛОИНФОРМ» 2        | 008-2022 r.                         | Course swassacro WC "Tonroundoou"                                                                                                    |                                                                    | +7(925)365-59-14       |

2. Введите логин и пароль и нажмите на кнопку «Войти»

Рис. 1. Вход в ЛК «Теплоинформ»

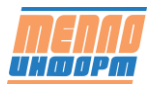

3. Выберите Точку учета, по которой необходимо получить ведомость, и нажмите на кнопку «**Ведомость**»

|                | Nº  | Инфо | Номер       | Название    | Адрес              | Pecypc     | Прибор          | Номер прибора |           |
|----------------|-----|------|-------------|-------------|--------------------|------------|-----------------|---------------|-----------|
|                | 1.  |      | DEMO        | DEMO        | г Москва, ул Элект | Датчики    | AnCom RM/D      |               | Ведомость |
| Кадр           | 2.  |      | ДОМ №1 ГВС  | ДОМ №1 ГВС  | ул. Ленина, д.1    | Горячее во | BKT-7(4)        |               | Ведомость |
| lатчики        | 3.  |      | ДОМ №1 ХВС  | ДОМ №1 ХВС  | ул. Ленина, д. 1   | Холодное   | Пульсар2М       | 2924760       | Ведомость |
| арта           | 4.  |      | ДОМ №1 ЦО   | ДОМ №1 ЦО   | ул. Ленина, д. 1   | Центральн  | BKT-7(4)        | 244162        | Ведомость |
| ополнительно > | 5.  |      | ДОМ №1 ЭС   | ДОМ №1 ЭС   | ул. Ленина, д. 1   | Электриче  | Меркурий 230    | 29875575      | Ведомость |
|                | 6.  |      | ДОМ №10 ХВС | ДОМ №10 ХВС | ул. Ленина, д. 10  | Холодное   | BKT-7(4)        | 102038        | Ведомость |
|                | 7.  |      | ДОМ №10 ЦО  | ДОМ №10 ЦО  | ул. Ленина, д. 10  | Центральн  | KM-5-2          | 387952        | Ведомость |
| . MOCKBa +24°C | 8.  |      | ДОМ №10 ЭС  | ДОМ №10 ЭС  | ул. Ленина, д. 10  | Электриче  | CЭT-4TM.02M     | 802131009     | Ведомость |
|                | 9.  |      | ДОМ №11 ТЭ  | ДОМ №11 ТЭ  | ул. Ленина, д. 11  | Тепловая э | Магика          | EA505005      | Ведомость |
| Выбрано ТУ: 48 | 10. |      | ДОМ №12 ТЭ  | ДОМ №12 ТЭ  | ул. Ленина, д. 12  | Тепловая э | ВИС.Т ТС-0201-0 | 121544        | Ведомость |
| Bcero TY: 48   | 11. |      | ДОМ №13 ТЭ  | ДОМ №13 ТЭ  | ул. Ленина, д. 13  | Тепловая э | ВИС.Т ТС-0200-0 | 121299        | Ведомость |

Рис. 2. Формирование ведомости

4. В появившемся окне выберете параметры, отображенные на картинке, и нажмите на кнопку «МОЭК *НТМL-XML*»

| $\leftarrow \rightarrow$ C C                     | (                    | ) 👌 p                | . <b>тепло-информ.рф</b> /repo | irts                  |                                 |            | ☆               | $\boxtimes$ 7 | lii\ 🗊 se                          | ≡       |
|--------------------------------------------------|----------------------|----------------------|--------------------------------|-----------------------|---------------------------------|------------|-----------------|---------------|------------------------------------|---------|
| MENNO UKOOPM                                     | Вс                   | е группь             | al X Bo                        | е ресурсы Х           | Тоиск Q                         |            | C               | <u>@</u> @@   | А Тест ∨                           |         |
| ⊡                                                | Nº                   | Инфо                 | Номер                          | Название              | Адрес                           | Pecypc     | Прибор          | Номер прибора |                                    | ŝ       |
| 🖞 Ведомости                                      | 1.                   |                      | DEMO                           | DEMO                  | г Москва, ул Элект              | Датчики    | AnCom RM/D      |               | Ведомость                          | ^       |
| 🎟 Кадр                                           | 2.                   |                      | ДОМ №1 ГВС                     | ДОМ №1 ГВС            |                                 | ×          | 3KT-7(4)        | 244162        | Ведомость                          |         |
| 🖄 Датчики                                        | 3.                   |                      | ДОМ №1 ХВС                     | <b>D</b>              |                                 |            | Тульсар2M       | 2924760       | Ведомость                          |         |
| 💿 Карта                                          | 4.                   |                      | ДОМ №1 ЦО                      | ведомость             |                                 | ~          | 3KT-7(4)        | 244162        | Ведомость                          |         |
| 🗅 Дополнительно >                                | 5.                   |                      | ДОМ №1 ЭС                      | Расчётный период      |                                 | ~          | Меркурий 230    | 29875575      | Ведомость                          |         |
| ale.                                             | 6.                   |                      | ДОМ №10 ХВС                    | По суткам             |                                 | ~          | 3KT-7(4)        | 102038        | Ведомость                          |         |
|                                                  | 7.                   |                      | ДОМ №10 ЦО                     | Выберите месяц и год  |                                 |            | (M-5-2          | 387952        | Ведомость                          |         |
| I. MOCKBA +24 C                                  | 8.                   |                      | ДОМ №10 ЭС                     | Апрель 🗸              | 2022 🗸                          |            | CЭT-4TM.02M     | 802131009     | Ведомость                          |         |
|                                                  | 9.                   |                      | ДОМ №11 ТЭ                     | MOЭK HTML-XML         | Сформировать                    | Закрыть    | Магика          | EA505005      | Ведомость                          |         |
| Выбрано ТУ: 48                                   | 10.                  |                      | ДОМ №12 ТЭ                     | дом №                 | ул. Ленина, д. 12               | Тепловая э | ВИС.Т ТС-0201-0 | 121544        | Ведомость                          |         |
| Всего ТУ: 48                                     | 11.                  |                      | ДОМ №13 ТЭ                     | ДОМ №1                | ул. Ленина, д. 13               | Тепловая э | ВИС.Т ТС-0200-0 | 121299        | Ведомость                          |         |
| ООО «ТЕПЛОИНФОР<br>инфорт 111524, г.Москва, ул.: | M» 2008-<br>Электро, | 2022 г.<br>дная, дом | 10, офис 67                    | 🗅 <u>Скачать рукс</u> | али и степлоинформ <sup>а</sup> |            | @ info@te       | olo-inform.ru | +7(925)365-59-1<br>+7(495)672-72-1 | 4<br> 3 |

Рис. 3. Выбор ведомости «МОЭК HTML-XML»

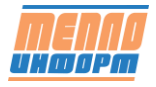

| <b>MENNO</b> UKOOPM                               | Bc                   | е группь              | × le        | Все ресурсы ×                                       | Поиск Q                                              |                                |      | Q             |               | <b>А</b> Тест ∨                      |     |
|---------------------------------------------------|----------------------|-----------------------|-------------|-----------------------------------------------------|------------------------------------------------------|--------------------------------|------|---------------|---------------|--------------------------------------|-----|
| Ē                                                 | Nº                   | Инфо                  | Номер       | Название                                            | Адрес                                                | Pecypc                         | При  | бор           | Номер прибора |                                      | ঠ্য |
|                                                   | 1.                   |                       | DEMO        | DEMO                                                | г Москва, ул Элект                                   | Датчики                        | Anc  | Com RM/D      |               | Ведомость                            | ^   |
| 🎟 Кадр                                            | 2.                   |                       | ДОМ №1 ГВС  |                                                     |                                                      |                                |      | -7(4)         | 244162        | Ведомость                            |     |
| 🖄 Датчики                                         | 3.                   |                       | ДОМ №1 ХВС  | Формирование HTML-XM                                | IL ведомости для МОЭК                                | )                              | × 1  | ьсар2М        | 2924760       | Ведомость                            |     |
| 🞯 Карта                                           | 4.                   |                       | ДОМ №1 ЦО   | Выберите тип отчёта для<br>Если есть вопросы, обрат | а передачи в МОЭК, согла<br>гитесь в службу поддержк | жо договору.<br>и по телефону: |      | -7(4)         | 244162        | Ведомость                            |     |
| 🗅 Дополнительно >                                 | 5.                   |                       | ДОМ №1 ЭС   | +7-495-672-72-13                                    |                                                      |                                | F    | окурий 230    | 29875575      | Ведомость                            |     |
|                                                   | 6.                   |                       | ДОМ №10 ХВС | HTML-XML теплоэнерги                                | អេ                                                   | ^                              | ]    | -7(4)         | 102038        | Ведомость                            |     |
|                                                   | 7.                   |                       | ДОМ №10 ЦО  | HTML-XML теплоэнерги                                | я                                                    |                                |      | -5-2          | 387952        | Ведомость                            |     |
| г. Москва +24°С                                   | 8.                   |                       |             | HTML-XML центрально<br>HTML-XML ГВС                 | е отопление                                          |                                |      | -4TM.02M      | 802131009     | Ведомость                            |     |
|                                                   | 9.                   |                       | дом №1 Тэ   |                                                     |                                                      |                                | vial | ика           | EA505005      | Ведомость                            |     |
| Выбрано ТУ: 48                                    | 10.                  |                       | ДОМ №12 ТЭ  | ДОМ №12 ТЭ                                          | ул. Ленина, д. 12                                    | Тепловая э                     | вис  | C.T TC-0201-0 | 121544        | Ведомость                            |     |
| Bcero TY: 48                                      | 11.                  |                       | ДОМ №13 ТЭ  | ДОМ №13 ТЭ                                          | ул. Ленина, д. 13                                    | Тепловая э                     | вис  | C.T TC-0200-0 | 121299        | Ведомость                            |     |
| ОСО «ТЕПЛОИНФОР<br>Интерра 111524, г.Москва, ул.: | М» 2008-<br>Электро, | -2022 г.<br>дная, дом |             |                                                     |                                                      |                                |      |               |               | © +7(925)365-59-1<br>+7(495)672-72-1 | 4   |

# 5. Затем выберите тип отчета (ГВС, ЦО, Теплоэнергия)

Рис. 4. Выбор типа формируемой ведомости

| <b>menng</b> ukoopm                               | Все                  | е группі | ых            | E ZOM №1 ГВС X                                                                                                    |     | Q             |               | А Тест ∨                             |
|---------------------------------------------------|----------------------|----------|---------------|----------------------------------------------------------------------------------------------------|-----|---------------|---------------|--------------------------------------|
| Ē                                                 | Nº                   | Инфо     | Номер         |                                                                                                    | Прі | ибор          | Номер прибора | 钧                                    |
| 🕲 Ведомости                                       | 1.                   |          | DEMO          | ведомость                                                                                                    | An  | Com RM/D      |               | Ведомость                            |
| 🎟 Кадр                                            | 2.                   |          | ДОМ №1 ГВС    | Расчётный период 🗸                                                                                                    | BK  | T-7(4)        | 244162        | Ведомость                            |
| 🖄 Датчики                                         | 3.                   |          | ДОМ №1 ХВС    | По суткам 🗸                                                                                                    | Пу. | льсар2М       | 2924760       | Ведомость                            |
| ⊚ Карта                                           | 4.                   |          | ДОМ №1 ЦО     | Выберите месяц и год                                                                                                    | BK  | T-7(4)        | 244162        | Ведомость                            |
| Дополнительно >                                   | 5.                   |          | ДОМ №1 ЭС     | Апрель 👻 2022 👻                                                                                                    | Ma  | ркурий 230    | 29875575      | Ведомость                            |
|                                                   | 6.                   |          | ДОМ №10 XBC   | Формирование HTML-XML ведомости для МОЭК X                                                                                   |     | F-7(4)        | 102038        | Ведомость                            |
| <u>.</u>                                          | 7.                   |          | ДОМ №10 ЦО    | Выберите тип отчёта для передачи в МОЭК, согласно договору.<br>Если есть вопросы, обратитесь в службу подлержии по телефону: |     | -5-2          | 387952        | Ведомость                            |
| г. Москва +24°С                                   | 8.                   |          | ДОМ №10 ЭС    | +7-495-672-72-13                                                                                                    |     | T-4TM.02M     | 802131009     | Ведомость                            |
|                                                   | 9.                   |          | ДОМ №11 ТЭ    | HTML-XML FBC                                                                                                    |     | гика          | EA505005      | Ведомость                            |
| Выбрано ТУ: 48                                    | 10.                  |          | ДОМ №12 ТЭ    |                                                                                                    |     | C.T TC-0201-0 | 121544        | Ведомость                            |
| Bcero TY: 48                                      | 11.                  |          | ДОМ №13 ТЭ    | Сформировать Закрыть                                                                                                    |     | C.T TC-0200-0 | 121299        | Ведомость                            |
| ООО «ТЕПЛОИНФОРМ<br>ИНФЕРМ 111524, г.Москва, ул.3 | Л» 2008-<br>Электрод |          | I 10, офис 67 | <u>Скачать руководство ИС "Теплоинформ"</u>                                                                                  | ľ   | @ info@ter    |               | +7(925)365-59-14<br>+7(495)672-72-13 |

Нажмите на кнопку «Сформировать»

Рис. 5.Формирование ведомости

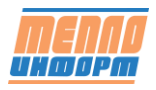

6. Сформированная ведомость будет загружена в папку загрузки Вашего компьютера в зависимости от настройки используемого браузера

| Все г            | <ul> <li>&gt; Номер</li> <li>&gt; DEMO</li> </ul> | сть сформирована. Файл:<br>Название<br>DEMO                                                                                                    | Ведомость 'ДОМ №1 ГВС' с<br>Адрес                                                                                                    | а О Ведомо<br>Заверш<br>Р Пок <u>а</u> зать все :                                                                                                    | ость 'ДОМ №1 ГВС' с 01.04.20<br>ена — 40,0 КБ                                                                                                    | 22 no 30.04.2022 .html                                                                                                    | С , Тест ∨                                                                                                    |
|------------------|---------------------------------------------------|----------------------------------------------------------------------------------------------------|----------------------------------------------------------------------------------------------------|----------------------------------------------------------------------------------------------------|----------------------------------------------------------------------------------------------------|----------------------------------------------------------------------------------------------------|----------------------------------------------------------------------------------------------------|
| <sup>2</sup> Инф | <ul> <li>Номер</li> <li>) DEMO</li> </ul>         | Название<br>DEMO                                                                                                    | Адрес                                                                                                    | Р Показать все :                                                                                                    | загрузки 🖌 🔁                                                                                                    |                                                                                                    |                                                                                                    |
|                  | DEMO                                              | DEMO                                                                                                    |                                                                                                    |                                                                                                    |                                                                                                    |                                                                                                    |                                                                                                    |
|                  |                                                   |                                                                                                    | г Москва, ул Элект                                                                                                    | Датчики                                                                                                    | AnCom F                                                                                                    |                                                                                                    | Ведомость                                                                                                    |
|                  | ДОМ №1 ГВС                                        | ДОМ №1 ГВС                                                                                                    | ул. Ленина, д.1                                                                                                    | Горячее во                                                                                                    | BKT-7(4)                                                                                                    | 244162                                                                                                    | Ведомость                                                                                                    |
|                  | ДОМ №1 ХВС                                        | ДОМ №1 ХВС                                                                                                    | ул. Ленина, д. 1                                                                                                    | Холодное                                                                                                    | Пульсар2М                                                                                                    | 2924760                                                                                                    | Ведомость                                                                                                    |
|                  | ДОМ №1 ЦО                                         | ДОМ №1 ЦО                                                                                                    | ул. Ленина, д. 1                                                                                                    | Центральн                                                                                                    | BKT-7(4)                                                                                                    | 244162                                                                                                    | Ведомость                                                                                                    |
|                  | ДОМ №1 ЭС                                         | ДОМ №1 ЭС                                                                                                    | ул. Ленина, д. 1                                                                                                    | Электриче                                                                                                    | Меркурий 230                                                                                                    | 29875575                                                                                                    | Ведомость                                                                                                    |
|                  | ДОМ №10 ХВС                                       | ДОМ №10 ХВС                                                                                                    | ул. Ленина, д. 10                                                                                                    | Холодное                                                                                                    | BKT-7(4)                                                                                                    | 102038                                                                                                    | Ведомость                                                                                                    |
|                  | ДОМ №10 ЦО                                        | ДОМ №10 ЦО                                                                                                    | ул. Ленина, д. 10                                                                                                    | Центральн                                                                                                    | KM-5-2                                                                                                    | 387952                                                                                                    | Ведомость                                                                                                    |
|                  | ДОМ №10 ЭС                                        | ДОМ №10 ЭС                                                                                                    | ул. Ленина, д. 10                                                                                                    | Электриче                                                                                                    | CЭT-4TM.02M                                                                                                    | 802131009                                                                                                    | Ведомость                                                                                                    |
|                  | ДОМ №11 ТЭ                                        | ДОМ №11 ТЭ                                                                                                    | ул. Ленина, д. 11                                                                                                    | Тепловая э                                                                                                    | Магика                                                                                                    | EA505005                                                                                                    | Ведомость                                                                                                    |
| ). 🕅             | ДОМ №12 ТЭ                                        | ДОМ №12 ТЭ                                                                                                    | ул. Ленина, д. 12                                                                                                    | Тепловая э                                                                                                    | ВИС.Т ТС-0201-0                                                                                                    | 121544                                                                                                    | Ведомость                                                                                                    |
| I. 🕑             | ДОМ №13 ТЭ                                        | ДОМ №13 ТЭ                                                                                                    | ул. Ленина, д. 13                                                                                                    | Тепловая э                                                                                                    | ВИС.Т ТС-0200-0                                                                                                    | 121299                                                                                                    | Ведомость                                                                                                    |
| 1                |                                                   | (11)       ДОМ №1 ЦО         (11)       ДОМ №1 ЭС         (12)       ДОМ №10 ХВС         (12)       ДОМ №10 ЦО         (12)       ДОМ №10 ЭС         (12)       ДОМ №11 ТЭ         (12)       ДОМ №12 ТЭ         (12)       ДОМ №13 ТЭ | (2)       ДОМ №1 ЦО       ДОМ №1 ЦО         (2)       ДОМ №1 ЭС       ДОМ №1 ЭС         (2)       ДОМ №10 ХВС       ДОМ №10 ХВС         (2)       ДОМ №10 ЦО       ДОМ №10 ЦО         (2)       ДОМ №10 ЭС       ДОМ №10 ЭС         (2)       ДОМ №10 ЭС       ДОМ №11 ТЭ         (2)       ДОМ №12 ТЭ       ДОМ №12 ТЭ         (2)       ДОМ №13 ТЭ       ДОМ №13 ТЭ | (ш)         ДОМ №1 ЦО         ДОМ №1 ЦО         ул. Ленина, д. 1           (ш)         ДОМ №1 ЭС         ДОМ №1 ЭС         ул. Ленина, д. 1           (ш)         ДОМ №1 ЭС         ДОМ №1 ЭС         ул. Ленина, д. 10           (ш)         ДОМ №10 ХВС         ДОМ №10 ХВС         ул. Ленина, д. 10           (ш)         ДОМ №10 ЦО         ДОМ №10 ЦО         ул. Ленина, д. 10           (ш)         ДОМ №10 ЭС         ДОМ №10 ЭС         ул. Ленина, д. 10           (ш)         ДОМ №10 ЭС         ДОМ №10 ЭС         ул. Ленина, д. 10           (ш)         ДОМ №11 ТЭ         ДОМ №11 ТЭ         ул. Ленина, д. 11           (ш)         ДОМ №12 ТЭ         ДОМ №12 ТЭ         ул. Ленина, д. 13           (ш)         ДОМ №13 ТЭ         ДОМ №13 ТЭ         ул. Ленина, д. 13 | (ш)         ДОМ №1 ЦО         ДОМ №1 ЦО         ул. Ленина, д. 1         Центральн           (ш)         ДОМ №1 ЭС         ДОМ №1 ЭС         Ул. Ленина, д. 1         Электриче           (ш)         ДОМ №1 ЭС         ДОМ №10 ХВС         Ул. Ленина, д. 10         Холодное           (ш)         ДОМ №10 ХВС         ДОМ №10 ХВС         Ул. Ленина, д. 10         Холодное           (ш)         ДОМ №10 ЦО         ДОМ №10 ЦО         Ул. Ленина, д. 10         Центральн           (ш)         ДОМ №10 ЭС         ДОМ №10 ЭС         Ул. Ленина, д. 10         Электриче           (ш)         ДОМ №11 ТЭ         ДОМ №11 ТЭ         Ул. Ленина, д. 11         Тепловая э           (ш)         ДОМ №12 ТЭ         ДОМ №12 ТЭ         Ул. Ленина, д. 12         Тепловая э           (ш)         ДОМ №13 ТЭ         Ул. Ленина, д. 13         Тепловая э | (ш)         ДОМ №1 ЦО         ДОМ №1 ЦО         ул. Ленина, д. 1         Центральн         ВКТ-7(4)           (ш)         ДОМ №1 ЭС         ДОМ №1 ЭС         ДОМ №1 ЭС         ул. Ленина, д. 1         Электриче         Меркурий 230           (ш)         ДОМ №1 ЭС         ДОМ №10 ХВС         ул. Ленина, д. 10         Холодное         ВКТ-7(4)           (ш)         ДОМ №10 ХВС         ДОМ №10 ХВС         ул. Ленина, д. 10         Холодное         ВКТ-7(4)           (ш)         ДОМ №10 ЦО         ДОМ №10 ЦО         ул. Ленина, д. 10         Центральн         КМ-5-2           (ш)         ДОМ №10 ЭС         ДОМ №10 ЭС         ДОМ №10 ЭС         ул. Ленина, д. 10         Электриче         СЭТ-4ТМ.02М           (ш)         ДОМ №11 ТЭ         ДОМ №11 ТЭ         ул. Ленина, д. 11         Тепловая э         ВИС.Т ТС-0201-0           (ш)         ДОМ №12 ТЭ         ДОМ №13 ТЭ         ул. Ленина, д. 13         Тепловая э         ВИС.Т ТС-0200-0 | (ш)         ДОМ №1 ЦО         ДОМ №1 ЦО         ул. Ленина, д. 1         Центральн         ВКТ-7(4)         244162           (ш)         ДОМ №1 ЭС         ДОМ №1 ЭС         ДОМ №1 ЭС         Ул. Ленина, д. 1         Электриче         Меркурий 230         29875575           (ш)         ДОМ №1 ЭС         ДОМ №1 ЭС         ДОМ №1 ЭС         Ул. Ленина, д. 10         Холодное         ВКТ-7(4)         102038           (ш)         ДОМ №10 ХВС         ДОМ №10 ЦО         Ул. Ленина, д. 10         Центральн         КМ-5-2         387952           (ш)         ДОМ №10 ЭС         ДОМ №10 ЭС         ДОМ №10 ЭС         Ул. Ленина, д. 10         Электриче         СЭТ-4ТМ.02М         802131009           (ш)         ДОМ №11 ТЭ         ДОМ №11 ТЭ         Ул. Ленина, д. 11         Тепловая э         Мика         ЕА505005           (ш)         ДОМ №12 ТЭ         ДОМ №12 ТЭ         Ул. Ленина, д. 12         Тепловая э         ВИС.Т ТС-0201-0         121544           (ш)         ДОМ №13 ТЭ         ДОМ №13 ТЭ         Ул. Ленина, д. 13         Тепловая э         ВИС.Т ТС-0200-0         121299 |

Рис. 6. Сохранение ведомости

7. Далее следует использовать инструкцию по передаче показаний с общедомовых приборов учета в ПАО «МОЭК», приведенную ниже:

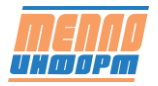

# <u>Инструкция по передачи показаний с общедомовых приборов</u> учета в ПАО «МОЭК»

### Подготовка к передаче показаний.

Для передачи показаний необходимо:

- подготовить ведомости в универсальном формате на сайте <u>www.тепло-информ.pф</u>
- иметь действующую электронную подпись.

# Передача ведомостей в ПАО «МОЭК».

1. Откройте страницу Единого личного кабинета клиента ПАО «МОЭК» <u>https://elk.moek.ru/</u>

|                         | Дочерняя компания ПАО «Газпром» Э Сайт ПАО «МО                                                                                            |
|-------------------------|----------------------------------------------------------------------------------------------------|
| моэк                    | 📞 +7 (495) 539-59-59 (горянал линия)                                                                                                    |
| ИНЫЙ ЛИЧНЫЙ КАБИНЕТ     | КЛИЕНТА ПАО "МОЭК"                                                                                                    |
| Вход                    |                                                                                                    |
| E-mail                  | С 1 ДЕКАБРЯ 2017 ГОДА                                                                                                    |
| Паропь                  | ВОСПОЛЬЗУЙТЕСЬ УСЛУГАМИ ПАО "МОЭК" ДИСТАНЦИОННО                                                                                           |
| Забыли свой пароль?     | полробнее                                                                                                    |
| Войти                   |                                                                                                    |
| Зарегистрироваться      |                                                                                                    |
| Карта мощностей         | Доброе утро, Уважаемый Клиент!                                                                                                    |
|                         | В целях развития и совершенствования предоставляемых сервисов в ПАО «МОЭК» создан Единый<br>пичный кабинет клиента ПАО "МОЭК" (далее ЕЛК) |
| Инструкции              | На текущий момент в ЕЛК доступна возможность интерактивной подачи заявок на следующие виды                                                |
|                         | услуг.                                                                                                    |
| Калькулятор подключения | Заключение договоров                                                                                                    |
|                         | 1. Заключение Договора ресурсоснабжения;                                                                                                  |
|                         | <ol> <li>Заключение Дополнительного соглашения к договору ресурсоснабжения;</li> </ol>                                                    |
|                         | <ol> <li>Расторжение Договора ресурсоснаржения;</li> <li>Вылача технических условий на устройство учета;</li> </ol>                       |
|                         | 5. Ввод устройства учета в эксплуатацию                                                                                                   |

Рис. 7. ЛК «МОЭК»

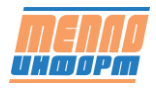

| 2. | Введите логин и | пароль и н | нажмите на | кнопку «Войти» |
|----|-----------------|------------|------------|----------------|
|----|-----------------|------------|------------|----------------|

| МОЭК<br>ИНЫЙ ЛИЧНЫЙ КАБИНЕТ | Дочерняя компания ПАО «Газпром» Э Сайт ПАО «МОЭК<br>+7 (495) 539-59-59 (горячая линия)<br>КЛИЕНТА ПАО "МОЭК" +7 (495) 587-77-44 (геокическая поддержка |
|-----------------------------|----------------------------------------------------------------------------------------------------|
| Вход                        |                                                                                                    |
| E-mail                      | С 1 ДЕКАБРЯ 2017 ГОДА                                                                                                    |
| Пароль                      | ВОСПОЛЬЗУЙТЕСЬ УСЛУГАМИ ПАО "МОЭК" ДИСТАНЦИОННО                                                                                                    |
| Забыли свой пароль?         |                                                                                                    |
| Войти                       | подробнее                                                                                                    |
| Зарегистрироваться          |                                                                                                    |
|                             |                                                                                                    |
| Карта мощностей             | Доброе утро, Уважаемый Клиент!                                                                                                    |
|                             | В целях развития и совершенствования предоставляемых сервисов в ПАО «МОЭК» создан Единый                                                               |
| Инструкции                  | На текущий момент в ЕЛК доступна возможность интерактивной подачи заявок на следующие виды<br>услуг:                                                   |
| Калькулятор подключения     | Заключение договоров                                                                                                    |
|                             | 1. Заключение Договора ресурсоснабжения;                                                                                                    |
|                             | <ol> <li>заключение дополнительного соглашения к договору ресурсоснабжения;</li> <li>Расторжение Договора ресурсоснабжения;</li> </ol>                 |
|                             | 4. Выдача технических условий на устройство учета;                                                                                                    |

## Рис. 8. Вход в ЛК «МОЭК»

# 3. Нажмите на кнопку «Передать показания»

| <b>Смозк</b><br>Единый J | ЛИЧНЫЙ КАБИНЕТ                        | КЛИЕНТА ПАО  | Дочерняя компания ПАО «Г<br>"МОЭК" | азпром» Ø Сайт ПАО «МОЭК»<br>Выход |
|--------------------------|---------------------------------------|--------------|------------------------------------|------------------------------------|
| Мой номер<br>123123      | Добрый день,<br>Выберите контрагента: |              | Сегодня: Об сентября 2019 года.    | Передать показания                 |
| Мой М                    | моэк                                  | 😻 Услуги     | Задать вопрос                      | 3 Информация                       |
| Оповещения               | Заявки (0) Договоры (                 | б) Документы |                                    |                                    |
| Дата и время             | Заявка                                | Контрагент   | Статус заявки                      | Ресурсоснабжение                   |
|                          |                                       |              |                                    | Раздел в разработке                |
|                          |                                       |              |                                    | Тарифы График потребления          |

### Рис. 9. Передача показаний

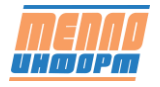

Инструкция по передаче ведомостей из ИС Теплоинформ в ЕЛК «МОЭК»

4. Нажать на кнопку «загрузить файл» (1), или воспользоваться методом «*Drag and Drop*», и переместить ведомости в область загрузки (2). Обратите внимание! Вы можете передать показания с 1 по 5 число месяца.

| Аой номер Добры<br>123123 Выбери    | і день, 🔛                | antine Trans                                                                 | Сегодня: 16 октября 2018 года.                              | Отправить показания |
|-------------------------------------|--------------------------|------------------------------------------------------------------------------|-------------------------------------------------------------|---------------------|
| Мой МОЭК                            | •                        | 🌮 Услупи                                                                     | 😯 Задать вопрос                                             | • Информация        |
| Отправить ведомость                 | История передачи п       | оказаний Отчеты                                                              |                                                             |                     |
| еспечение.<br>приборы "ВИС Т" (ска  | нать дистрибутив, 9mb] [ | сканать инструкцию, pdf) (П                                                  | юрядок съема данных с ПУ]                                   |                     |
| еспечение:<br>приборы "ВИС, Т" (ска | нать дистрибутив, 9mb] ( | сканать инструкцию, pdf) (П<br>нестите в эту область фай<br>Перетацить с гео | орядок съема данных с ГСУ]<br>илы ведомостей в формате html |                     |

Рис. 10. Загрузка файла ведомости

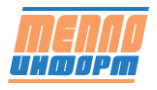

5. При успешном переносе или выборе файлов ведомостей, список загружаемых ведомостей появится под окном загрузки

| Мой номер<br>123123                                                               | Добрый день.<br>Выбернте контраг                                                                                          | exta:                                                                                                    | Сегодия: 16 октября 2018 года.                                                                                                    | Стправить Сос                                            |  |  |  |  |
|-----------------------------------------------------------------------------------|----------------------------------------------------------------------------------------------------|----------------------------------------------------------------------------------------------------|----------------------------------------------------------------------------------------------------|----------------------------------------------------------|--|--|--|--|
| Moë MOGK                                                                          |                                                                                                    | 🄝 Услупи                                                                                                    | 3адать вопрос                                                                                                    | 🚯 Информация                                             |  |  |  |  |
| Отправить ве                                                                      | домость Истори                                                                                                    | п передачи показаний Отчеты                                                                                                    |                                                                                                    |                                                          |  |  |  |  |
| КО "МОЭК" при<br>Іеспечение<br>приборы "Ві                                        | нымает ведохости в у<br>АС Т° (сканать дистри                                                                             | ниверсальном формале HTML, Для<br>бутир, Senb) (сканать инструкцию, pd                                                                                                    | преобразованни ведриости в универсальный и<br>в) [Порядок съема данных с ПУ]                                                                                                    | рормат используйте программикое                          |  |  |  |  |
|                                                                                   |                                                                                                    | Demoris                                                                                                    | a new and a subsection of a population from                                                                                                    |                                                          |  |  |  |  |
| агружено файг                                                                     | toe: 5                                                                                                    |                                                                                                    |                                                                                                    |                                                          |  |  |  |  |
| 01-05-0737-03<br>01-05-0728-06<br>01-05-0730-00<br>01-05-0717-05<br>01-05-0728-11 | 2 (5A-94,008578,1), M<br>4 (5A-94,019142,1), M<br>2 (5A-94,009219,1), M<br>7 (5A-94,012523,1), M<br>6 (5A-94,010785,1), M | есячный протокол учета телловой э<br>есячный протокол учета телловой э<br>есячный протокол учета телловой э<br>есячный протокол учета телловой э<br>есячный протокол учета телловой э | нерлии и теплоносителя за Август 2018 на Т.Э.1<br>нерлии и теплоносителя за Август 2018 на Т.Э.1<br>нерлии и теплоносителя за Август 2018 на Т.Э.1<br>нерлии и теплоносителя за Август 2018 на Т.Э.1<br>нергии и теплоносителя за Август 2018 на Т.Э.1<br>нергии и теплоносителя за Август 2018 на Т.Э.1 | terni 12<br>terni 12<br>terni 12<br>terni 12<br>terni 12 |  |  |  |  |
| Ompasnaa no                                                                       | казания прибора учет                                                                                                    | а, я подтверждаю корректность ввер                                                                                                    | зенных данных                                                                                                    |                                                          |  |  |  |  |

Рис. 11. Отображение загруженных ведомостей

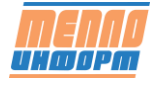

6. Подтвердить корректность введенных данных и нажать на кнопку «Подписать ЭП и отправить».

| Мой номер<br>123123                                                               | Добрый день.<br>Выберите контра                                                                                 | reeta:                                                                                                    | Сегодня: 16 октября 2018 года.                                                                                                    | Отправить 000                                       |
|-----------------------------------------------------------------------------------|----------------------------------------------------------------------------------------------------|----------------------------------------------------------------------------------------------------|----------------------------------------------------------------------------------------------------|-----------------------------------------------------|
| Мой /                                                                             | моэк                                                                                                    | 🏷 Услуги                                                                                                    | 👔 Задать вопрос                                                                                                    | Информация                                          |
| Отправить ве                                                                      | домость Истори                                                                                                  | ия передачи показаний Отчеты                                                                                                    |                                                                                                    |                                                     |
| ию таоэк при<br>беспечение<br>приборы "Ві                                         | нчимет ведоности в                                                                                              | унитерсальном формате НТМL, Для<br>ибутие, 9mb) [сканать инструкцию, ро<br>Переместите в эту область<br>Геретация<br>Заг                             | преобразовании ведомости в универсальные о<br>я) [Порядок съема данных с ПУ]<br>файлы ведомостей в формате html<br>- с понецие Влартбее<br>рузить файл                                           | рормат используите программное                      |
| агружено файл<br>01-05-0737-03<br>01-05-0728-06<br>01-06-0730-00<br>01-05-0717-05 | nos: 5<br>2. (SA-94,008578,1), 1<br>4. (SA-94,019142,1), 1<br>12. (SA-94,009219,1), 1<br>7. (SA-94,012523,1), 1 | Лесячный протокол учёта тепловой з<br>Лесячный протокол учёта тепловой з<br>Лесячный протокол учёта тепловой з<br>Лесячный протокол учёта тепловой з | нергии и теплоносителя за Август 2018 на ТЗ I<br>нергии и теплоносителя за Август 2018 на ТЗ I<br>нерски и теплоносителя за Август 2018 на ТЗ I<br>нерски и теплоносителя за Август 2018 на ТЗ I | itmi 12<br>itmi 12<br>itmi 12<br>itmi 12<br>itmi 12 |

### Рис. 12. Подтверждение загруженных ведомостей

7. Выбрать сертификат из выпадающего списка и нажать на кнопку «Подписать».

| Выберите серти | фикат                   | ٣             |
|----------------|-------------------------|---------------|
| Выберите серти | фикат                   |               |
| CN=            | Вячеславович; Выдан     | 24.11.2017 13 |
| CN="ΠAO        | Выдан: 13.02.2018 09:32 | 2:01          |

### Рис. 13. Выбор подписи

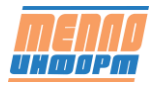

Инструкция по передаче ведомостей из ИС Теплоинформ в ЕЛК «МОЭК»

### Протокол загрузки ведомостей

1. Историю подачи показаний можно посмотреть на странице «История передачи показаний» нажав на соответствующую вкладку.

| Мой номер<br>123123 Выберите контрагента: |         |                | Сегодня: 1    | 16 октября 2018 г | года.        | Отправить показания |                                               |
|-------------------------------------------|---------|----------------|---------------|-------------------|--------------|---------------------|-----------------------------------------------|
|                                           | Moii MO | эк             | 😚 Услуги      | <b>0</b> 3        | адать вопрос |                     | 🚯 Информация                                  |
| Orn                                       |         |                | 1             | -                 |              |                     |                                               |
| -                                         |         | история перед  | ачи показании | Orienal           |              | Birpy               | анть статистику по ведомостти в CSV           |
| Niz                                       | Прибор  | Серийный номер | Адрес         | Дата              | Период       | Bispy<br>Ten        | зить статистику по ведомостим в CSN<br>Статус |

#### Рис. 14. История передачи показаний

2. Отчет со всеми статусами загруженных ведомостей можно посмотреть на вкладке «Отчеты».

| Мой номер<br>123123                                                                                                    | Добрый день,<br>Выберите конту                                                                                                    | рагента:                                                                                                    | Сегодня: 16 онтября 2018 года.                                                                                                    | Отправить ос |
|----------------------------------------------------------------------------------------------------|----------------------------------------------------------------------------------------------------|----------------------------------------------------------------------------------------------------|----------------------------------------------------------------------------------------------------|--------------|
| Moë N                                                                                                    | юэк                                                                                                    | 🏷 Услуги                                                                                                    | 🕜 Задать вопрос                                                                                                    | 🚯 Информация |
| Отправить вед                                                                                                    | авиость Исто                                                                                                    | рия передачи показаний Отчеты                                                                                                    | 1                                                                                                    |              |
| <ul> <li>Приня</li> <li>ПУ не</li> <li>Охонч</li> <li>Работ</li> <li>Работ</li> <li>Нераб</li> <li>Время</li> <li>Нераб</li> <li>Нераб</li> <li>Нераб</li> <li>Нераб</li> <li>Нераб</li> <li>Нераб</li> <li>Нераб</li> <li>Показ</li> <li>Прибо</li> </ul> | то 0.<br>допущен в эксплу<br>ание сроков метро<br>а прибора учета с<br>отоспособность д<br>неработы ПУ в ра<br>отоспособность ти<br>отоспособность ти<br>отоспособность ти<br>отоспособность ти<br>ание прибора уже<br>р учета не иденти | атацию: 0.<br>полической поверки ПУ: 0.<br>нарушением нормированных пределов і<br>атчика температуры: 0.<br>кочетном периоде превышает допустими<br>пловычислителя (некорректный учет ра<br>пловычислителя (некорректный учет те<br>вловычаслителя (некорректный учет те<br>введены: 0.<br>фицирован 1. | при измерении раскода воды: 0.<br>при измерении температуры: 0.<br>ый предел: 0.<br>ремени работы ПУ): 0.<br>асхода воды): 0.<br>импературы воды): 0.<br>пловой энергия): 0. |              |

Рис. 15. Отчёты

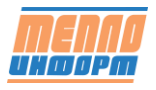